# WEB PARK 2014 仮想ホスト設定ガイド

第 3.4 版 2017 年 10 月

東京大学情報基盤センター

【ご注意下さい】

- 1. 本ガイドに記載している内容の一部又は全部を無断で転記することは禁止します。
- 2. 本ガイドに記載している内容は、サービス内容の変更に伴い訂正する場合があります。 また、記載している内容についての修正のため、予告なしに変更する場合があります。
- 3. 最新の情報は、WEB PARK 2014の WEB ページにてご確認ください。

▼WEB PARK 2014

http://park.itc.u-tokyo.ac.jp/

| 版       | 更新日         | 備考                  |  |
|---------|-------------|---------------------|--|
| 第 1.0 版 | 2013年12月13日 | 新規作成                |  |
| 第 2.0 版 | 2014年2月19日  | ドメイン名とパスワード確認方      |  |
|         |             | 法、補足を追加             |  |
| 第 3.0 版 | 2014年2月26日  | 2. DNS へのレコード登録について |  |
|         |             | 補足、追加               |  |
| 第 3.1 版 | 2014年3月12日  | 補足の更新・追加            |  |
| 第 3.2 版 | 2014年8月27日  | 2. DNS へのレコード登録について |  |
|         |             | 補足、追加               |  |
| 第 3.3 版 | 2016年10月21日 | パスワード確認方法を更新        |  |
|         |             | リンクを修正              |  |
| 第 3.4 版 | 2017年10月5日  | 2.1 登録するレコードの内容     |  |
|         |             | DNS サーバ IP アドレスを修正  |  |

## 目次

| 1. | 概要           | 3 |
|----|--------------|---|
| 2. | DNS へのレコード登録 | 4 |
| 3. | ドメイン設定       | 7 |
| 4. | 仮想ホストの動作確認   | 4 |

## <u>1. 概要</u>

2014 年 2 月からサービスを開始した WEB PARK 2014 では、さくらインターネット株式会社が 提供する Web サーバ「さくらのレンタルサーバ」を皆様にご利用いただいております。WEB PARK で 提供していた仮想ホスト機能は WEB PARK 2014 でも利用することが可能です。 WEB PARK 2014 においては webparkNNNN.sakura.ne.jp と park.itc.u-tokyo.ac.jp ドメインにてサイトを公開する設定が デフォルトになりますが、仮想ホスト機能はこれら以外のドメインを使ってサイトを公開するときに便利 な機能です。

## 仮想ホスト機能を使わない場合...

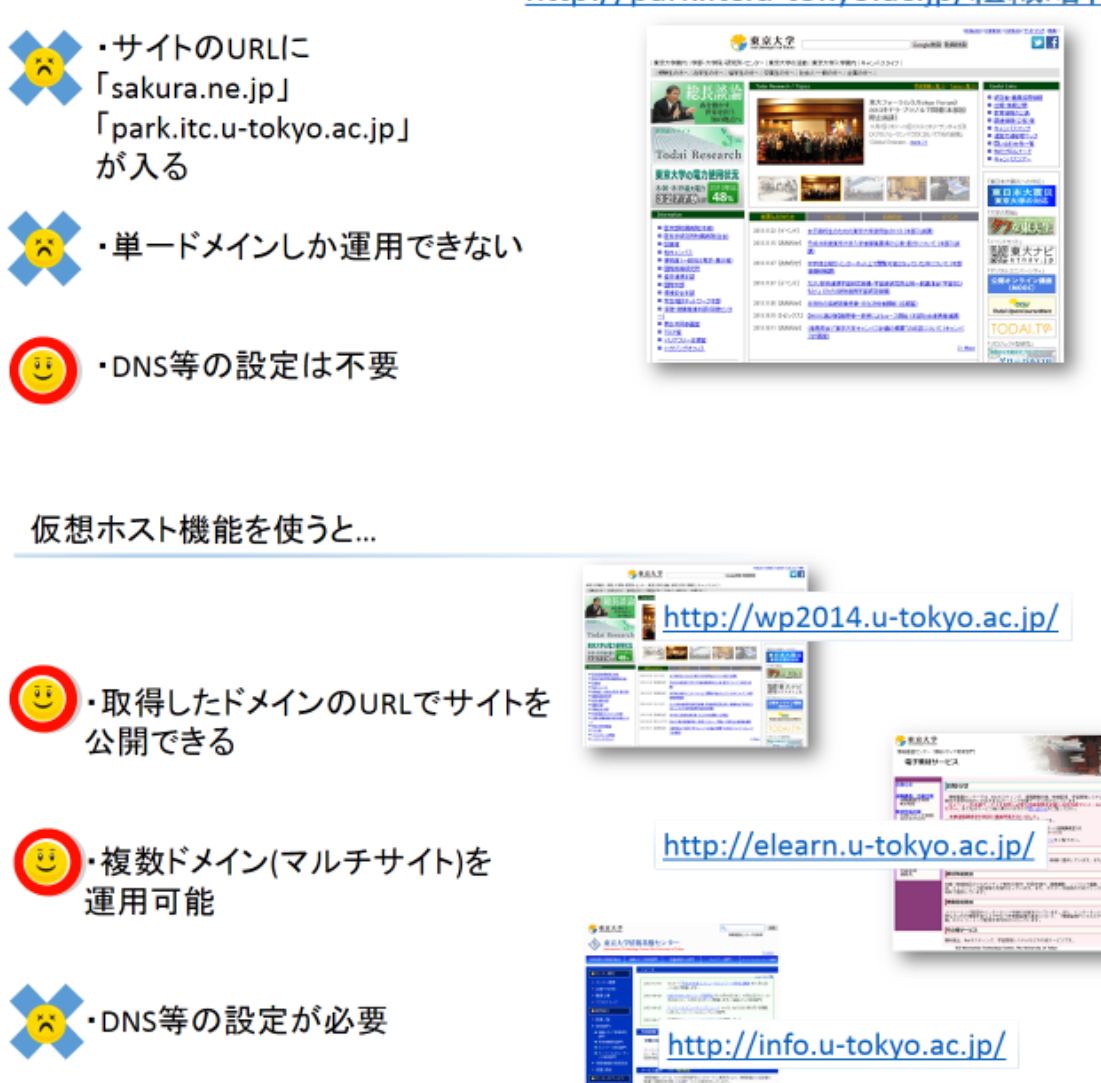

<u>http://webparkNNNN.sakura.ne.jp/</u> <u>http://park.itc.u-tokyo.ac.jp/組織略称</u>

### 2. DNS へのレコード登録

本ガイドでは、追加する仮想ホスト名の例として www.vtest01.ecc.u-tokyo.ac.jp を設定する(つまり、WEB PARK 2014 上に設置した Web サイトを http://www.vtest01.ecc.u-tokyo.ac.jp/で参照 できるように設定する) こととします。以降、各自が設定する予定の仮想ホスト名に読み替えてください。

仮想ホストでの利用に当たっては、DNS サーバへのレコード登録が必要となります。上位ドメイン(この例では ecc.u-tokyo.ac.jp)の DNS 管理者に DNS レコードの設定を依頼してください。登録すべき内容は、仮想ホスト名の利用状況によって異なります。

なお、DNSの管理者(部局のネットワーク担当者)が不明な場合は、部局または組織のネットワーク担当者一覧として以下のサイトをご参照ください。

▼UTNET 部局担当者一覧(学内のみ)

https://www.nc.u-tokyo.ac.jp/UTnet/HPmake.pl

【注意】

WEB PARK で仮想ホストを設定していた、または他の Web サーバで運用していたサイトを WEB PARK 2014 に移行する場合、<u>DNS の設定を変えると旧サーバ上のサイトをインターネット経由で参照できなくなります</u>。 その場合は/home/webparkNNNN/www/配下の領域に移行対象のサイトを構築してから http://webparkNNNN.sakura.ne.jp/にアクセスして動作確認を行い、最後に DNS の設定切り 替えを行うことを推奨します。(サイトにアクセス制限を設けたい場合は.htaccess の設置などをご検 討ください。本ガイドでは.htaccess の説明は行いません。)

## 2.1 登録するレコードの内容

DNS サーバ管理者に NS レコードの登録を依頼してください。

NS レコードとしては、さくらインターネット株式会社が保有する2台のDNSサーバのホスト名 ns1.dns.ne.jp(61.211.236.1)及び ns2.dns.ne.jp(133.167.21.1)を登録します。この例では、 DNS 管理者に以下の登録を依頼することになります。

| www.vtest01 | IN | NS | ns1.dns.ne.jp. |
|-------------|----|----|----------------|
| www.vtest01 | IN | NS | ns2.dns.ne.jp. |

※上位ドメインの管理の都合などで、NSレコードの登録を推奨しない場合は、2.1 と同様に A レコードを登録するか、または次の CNAME レコードの登録を依頼してください。

www.vtest01 IN CNAME webparkNNNN.sakura.ne.jp.

仮想ホスト名をメール等の用途でも使っていると、上記の設定ではメールの配送が正しく行われない ケースがあります。その場合、<u>推奨ではありませんが</u>次の「2.1.1 仮想ホスト名を含むホスト名や ドメインを他の用途に利用する場合」の設定例を参照してください。

#### 2.1.1 仮想ホスト名をメール等の用途でも使用している場合

以下の1)または2)の条件に当てはまる場合は、NS レコードの代わりに A レコードの登録を依頼してください。

1) WEB PARK 2014 の仮想ホスト名(以下の例では www.vtest01.ecc.u-tokyo.ac.jp)と全く同じ 名前で、学内組織向けメールサーバ MAILHOSTING (http://mh.itc.u-tokyo.ac.jp/)などのメールサ ーバを運用している場合。

-- 以下の例では user1@www.vtest01.ecc.u-tokyo.ac.jp というメールアドレスで、メールサー バを利用している場合に相当します。

-- 例えば、仮想ホスト名が www.ecc.u-tokyo.ac.jp で、メールアドレスとして利用するのが @ecc.u-tokyo.ac.jp のような場合は、同じ名前でメールサーバを利用していることには当てはまり ません。但し、次の 2)の条件に当てはまらないかを注意してください。

2) WEB PARK 2014 の仮想ホスト名(以下の例では www.vtest01.ecc.u-tokyo.ac.jp)を親ドメイ ンとするホスト名(例えば host1.www.vtest01.ecc.u-tokyo.ac.jp や pc2.www.vtest01.ecc.utokyo.ac.jp など)を、サーバやパソコンなどの機器に割り当てている場合

A レコードとして登録すべき IP アドレスは、組織ごとに割り当てられた利用サーバ (webparkNNNN.sakura.ne.jp のようなホスト名。 NNNN は組織ごとに異なる 4 桁の数字)の IP アドレスです。nslookup などのコマンドを用いて調べた IP アドレスを、A レコードとして登録するよう 依頼してください。この例では、仮に webparkNNNN.sakura.ne.jp の IP アドレスが 192.168.1.1 だとすると、DNS 管理者に以下の登録を依頼することになります。

www.vtest01 IN A 192.168.1.1

## 3. ドメイン設定

まずサーバコントロールパネルにログインします。

▼サーバコントロールパネル

https://secure.sakura.ad.jp/rscontrol/

| サーバコントロールバネル ログイン                     |  |  |  |  |
|---------------------------------------|--|--|--|--|
| お客さまのドメイン名と、サービスバスワードをご入力ください。        |  |  |  |  |
| ドメイン名: webparkNNNN.sakura.ne.jp ①     |  |  |  |  |
| バスワード: 2                              |  |  |  |  |
| ■ *送信する*                              |  |  |  |  |
| ウェブメール    パスワードを忘れたときは…    ログイン方法について |  |  |  |  |

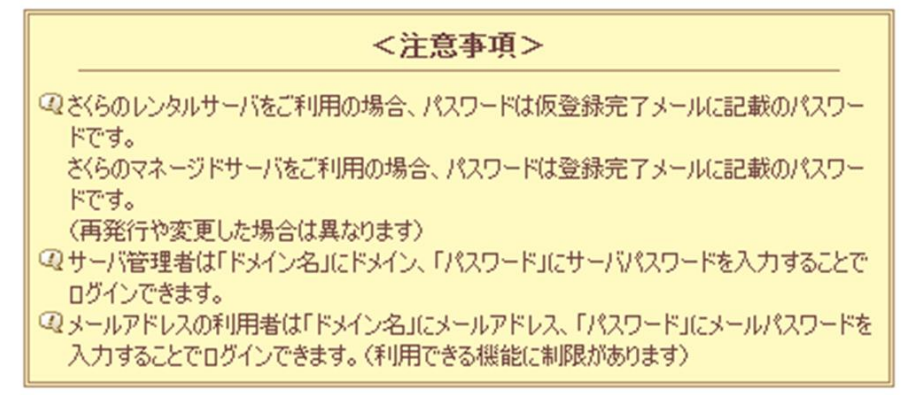

- ① ドメイン名:webparkNNNN.sakura.ne.jp
- ② パスワード:上記ドメイン名に対応したパスワード

入力が終わったら 送信する をクリックして

サーバに接続します。

※webparkNNNNの"NNNN"は組織ごとに割り当てられる4桁の数字になります。各自、割り 当てられた数字に読み替えてください。

12の確認方法については次のページをご参照ください。

◆ドメイン名とパスワードを確認するには(コントロールパネルにログインできない場合)

さくらインターネットのサーバや、コントロールパネルに ログインする場合に必要とする情報は利用申請システムで確認できます。 ただし、コントロールパネルにログインする際には、以下のとおり、ドメイン 名(sakura.ne.jp)を加え入力する必要があります。

▼WEB PARK 2014 利用システムにログインします。

### http://park2014.itc.u-tokyo.ac.jp/

| WEB PA<br>2014                                                                                                    | WEB PARK 2014 は東京大学情報基盤センターが提供する WEB ホスティングサービスです。                                                                                                    |
|----------------------------------------------------------------------------------------------------|----------------------------------------------------------------------------------------------------|
| Top > WEB PARK 2014 サービ                                                                                            | <u>http://webpark1750.sakura.ne.jp/elearnb/?page_id=1311</u>                                                                                                    |
| WEB PARK 2014サー<br>ビス概要                                                                                            | WEB PARK 2014 サービス 利用申請システム (各種申請受付)                                                                                                    |
| <ul> <li>▼ サービス概要</li> <li>▼ 利用負担金</li> <li>▼ 提供機能</li> <li>▼ 利用上の注意事項</li> </ul>                                  | 2014年2月3日作成<br>2014年7月31日更新<br>VEB PARK 2014 サービスに開わる各種申請 (新規申請、継続申請、各種情報確認・修正、利用中止申請) は、Web か                                                                                                    |
| 利用申込                                                                                                    | 行います。以下の該当するページにお進みください。                                                                                                    |
| <ul> <li>▼利用中込</li> <li>★お申込からご利用間<br/>始までの流れ</li> <li>▼利用プラン(コース)</li> <li>変更申請の流れ</li> <li>▼パスワードの再発行</li> </ul> | **WEB PARK 2014サービスに関わる各種申請書の送付えば以下の通りです。申請書の送付え:東京大学           <駒場 I>         教養学部情報教育様 E15 WEB PARK 担当宛           WEB PARK 2014利用申請システム         「既にご利用されている場合は<br>こちら」をクリック                                                                                   |
| <ul> <li>■ 利用負担金免除組織</li> <li>■ 利用規定</li> <li>利用申請システム</li> </ul>                                                  | ●既にご利用されている場合はこちら<br>継続申請、各種情報確認・修正、利用中止申請など                                                                                                    |
| <ul> <li>▼ WEB PARK 2014</li> <li>サービス利用申請シス<br/>テム (各種申請受付)</li> <li>WEB PARK 2014マ</li> </ul>                    | <ul> <li>※上記パナーをクリックすると、次のページ(ログイン画面)でパスワードを求められます</li> <li>WEB PARK から WEB PARK 2014 への移行を行った利用者様(グループA,B)は、WEB PARK の利用者管理システムでご利用いただいておりますパスワードを入力してください。</li> <li>2014年1日10日以降に転組でWEB DARK 2014 o.ml. 13 3: さわた利用者様()、学売価()で利用市場システム 0.00 パイン・パス</li> </ul> |

「●既にご利用されている場合はこちら」をクリックするとログイン画面が表示されます

| WEB PARK 2014 利用申請システム                                                                                                    |  |  |  |  |
|----------------------------------------------------------------------------------------------------|--|--|--|--|
|                                                                                                    |  |  |  |  |
| 組織の略称を入力                                                                                                    |  |  |  |  |
|                                                                                                    |  |  |  |  |
|                                                                                                    |  |  |  |  |
|                                                                                                    |  |  |  |  |
| ● 組織の略称およのハスワートを入力してロクインします(アルファベットの大义字・小义字は区別します)。<br>● さくらインターネットのコントロールバネルやサーバにログインするアカウント(webparkNNNN)とは異なりますのでご注意ください。<br>- パフロードがJSHPが提合には市路経合います。詳しくはこちともご確認ください。 |  |  |  |  |
| • $f \land f \land f = f \land f \land f \land f \land f \land f \to f \to f \land f \land f \to f \to$                                                                  |  |  |  |  |

「組織の略称」「パスワード」を入力してログインをクリックします。

## ※「組織の略称」「パスワード(初期パスワード)」は別途学内便にて送付した通知書に記載されていま す。ご自身で変更したパスワードを忘れた場合は、再発行を依頼してください。

▼利用申請システム用( 各種申請)パスワードの再発行

http://webpark1750.sakura.ne.jp/elearnb/?page\_id=625

「WEB PARK 2014 各種申請」画面が表示されます。赤枠部分がご利用されているサーバ情報です。

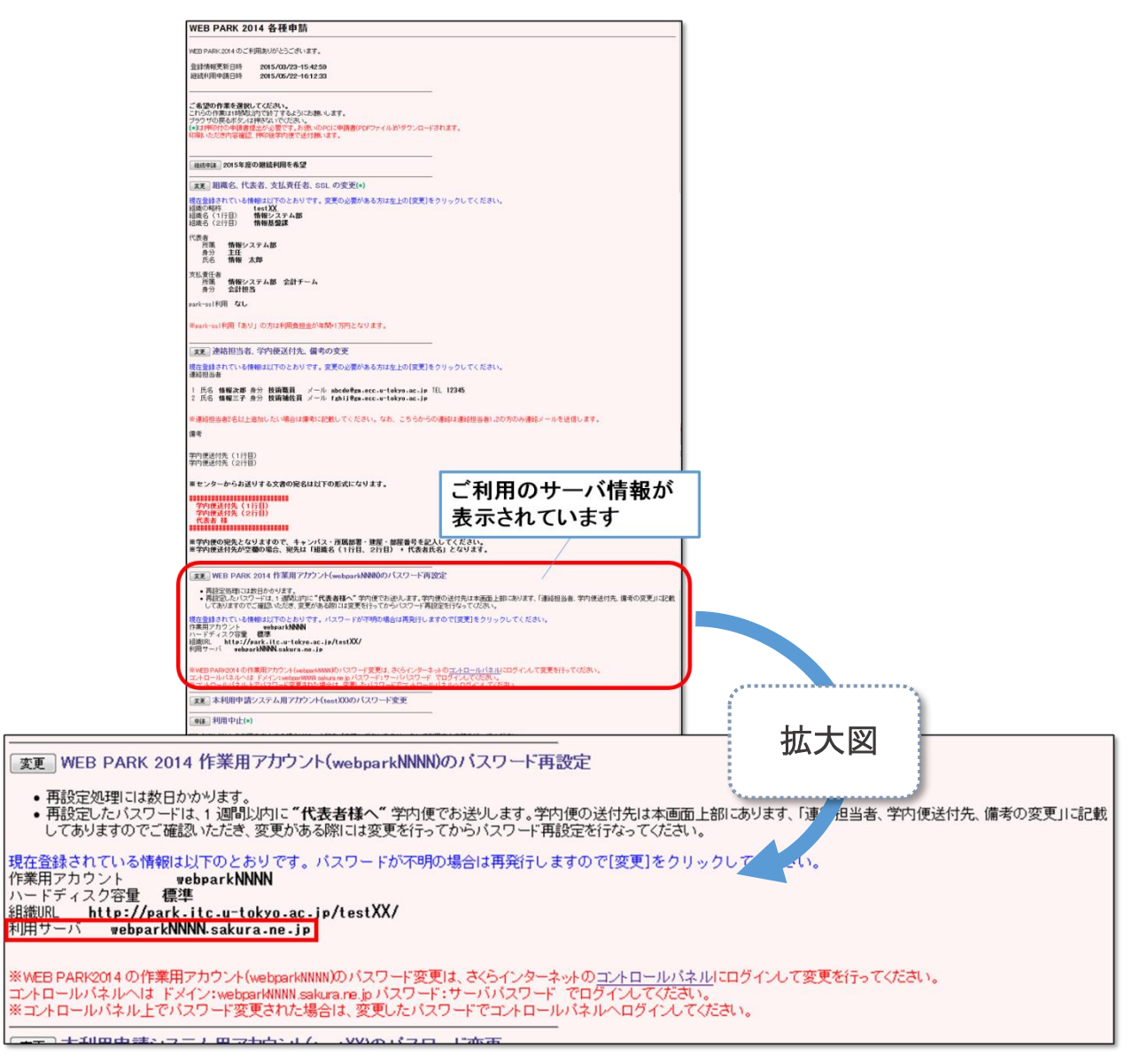

コントロールパネルログイン画面の「ドメイン名」には、上図「利用サーバ」に記載の情報を入力してください。

ログインに成功するとサーバコントロールパネルのメニュー画面が表示されます。 コントロールパネルトップページ左メニュー「ドメイン設定」カテゴリ内の「ドメイン設定」をクリックします。 右側エリアにドメイン一覧が表示されますので「新しいドメインの追加」をクリックしてください

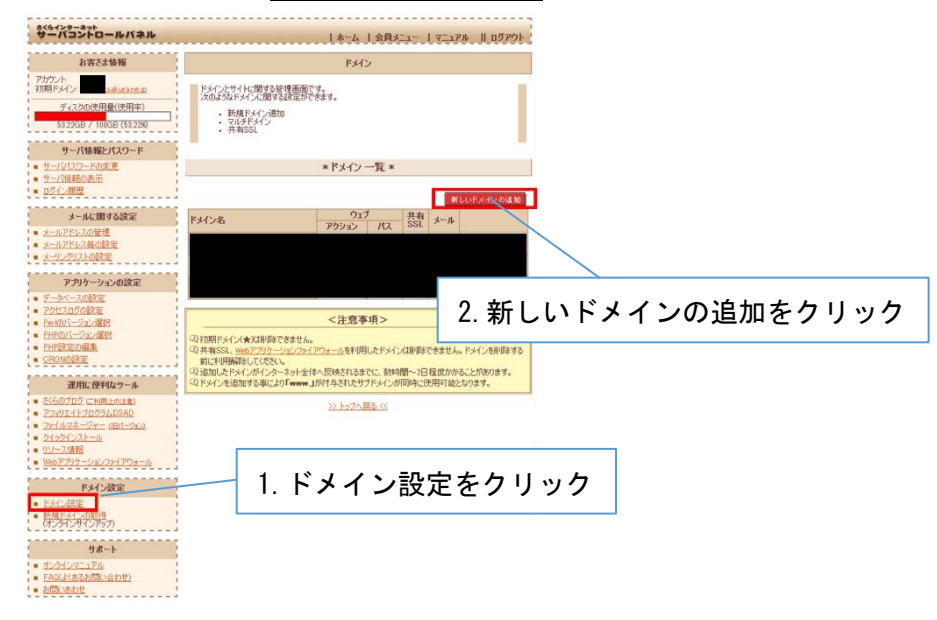

右側エリアに表示された一覧の中の「5. 他社で取得したドメインを移管せずに使う・属性型 JP ドメインを使う (さくら管理も含む)」カテゴリから >>ドメインの追加へ進む をクリックします。

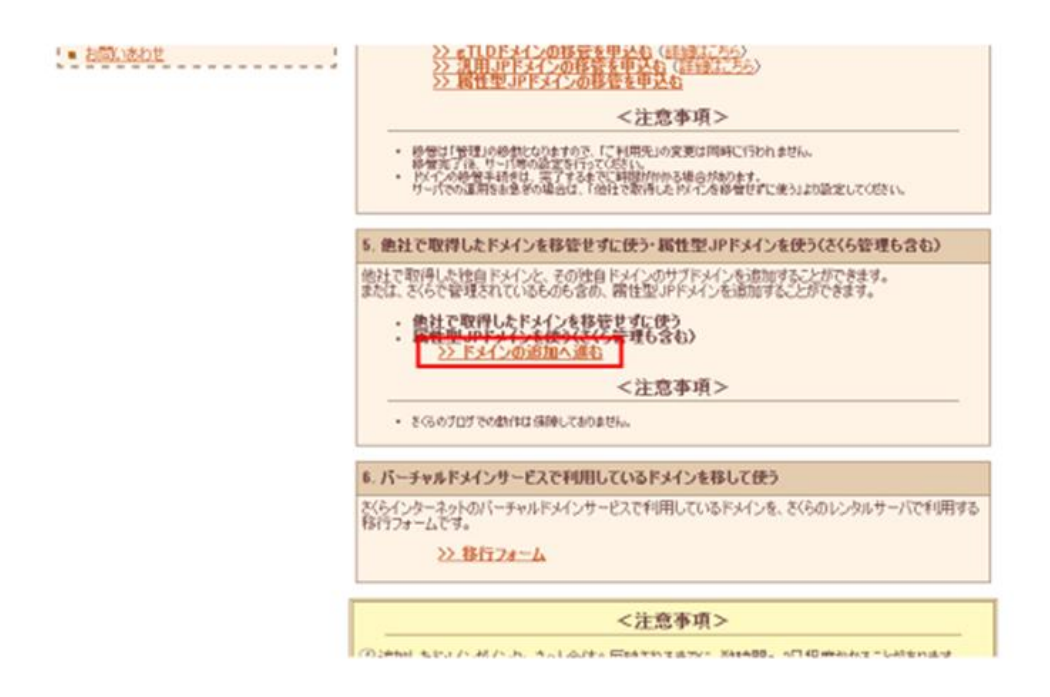

「他社で取得した独自ドメインの追加・属性型 JP ドメインの追加 (さくら管理も含む)」カテゴリのドメイン名 欄に、追加する仮想ホストのドメイン名 (FQDN) を入力します。(ここでは例として 「www.vtest01.ecc.u-tokyo.ac.jp」を追加します(注:下図では "www" が抜けております)) 入力後 送信する をクリックします。

| 1 H. 1744 126 (4117), F. 1                                                                            |                                                                                                    | 仮想ホストの                                                                         | )ドメイン名                                    | (FQDN) | を入力 |
|----------------------------------------------------------------------------------------------------|----------------------------------------------------------------------------------------------------|--------------------------------------------------------------------------------|-------------------------------------------|--------|-----|
| リーノがなワードの変更<br>■ サーノがなワードの変更<br>■ サーノが情報の表示<br>■ ログイン履歴<br>メールに関する設定                                  | 他社で取得した独自ドメインの追加・属性<br>さくらインターネット以外で取得された独自ドメイ<br>ドメインを追加する事により「www.jが付与され<br>example pを追加する事で http://www.exam | 型JPドメインの追加くさくら管理<br>ンを追加します。または、属性型のF<br>たサブドメインが同時に使用可能と<br>ole.p/での記述の運用が可能と | <b>里も含むが</b><br>ドドメインを追加します。<br>となります。〈例〉 |        |     |
| <ul> <li> <u>タールアドレスの管理</u><br/>メールアドレス毎の設定<br/><u>ターリングリストの設定<br/><b>アブリケーションの設定</b> </u></li> </ul> | 「メーンの設定及びns I dns ne jo 及びns 2<br>ドメーンのWHOISに登録されているネーム                                                        | ac.jp<br>Insneipへの登録を行います。<br>ナーバを次のようにに変更してください                               | 送信する<br>い。                                |        |     |

確認画面が表示されます。内容が正しいことを確認して送信するをクリックします。

| ディスクの使用量(使用率)<br>53.22GB / 100GB (53.22%)                                           | * ドメインの追加 - 確認 *                                                                                  |  |  |
|-------------------------------------------------------------------------------------|---------------------------------------------------------------------------------------------------|--|--|
| サーバ情報とパスワード                                                                         | ドメイン追加最終確認                                                                                        |  |  |
| <ul> <li>サーバはフードの変更</li> <li>サーバは能の表示</li> <li>ログイン履歴</li> <li>メールに関する設定</li> </ul> | FのFメイン名を、サーバサービスに追加しますかよろしいですか?     サービスコード     初期下メイン名     追加下メイン名     vtest01.ccc.u-tokyo.ac.jp |  |  |
| <ul> <li>メールアドレスの管理</li> <li>メールアドレス毎の設定</li> <li>メーリングリストの設定</li> </ul>            | 通信する キャンセル                                                                                        |  |  |
| アプリケーションの設定<br>■ データベースの設定                                                          | <注意事項><br>②ドメインの状況によっては登録に時間が掛かることもありますので、ボタンを押した後しばらくお待ちくださ                                      |  |  |

これでドメインの追加が完了しました。

| 【注意】<br>サーバコントロールパネルで入力する「ドメイン名」は仮想ホスト名の FQDN です。特に<br>www.X.Y.u-tokyo.ac.jp のような仮想ホスト名をお使いの場合に、X.Y.u-tokyo.ac.jp を登録す<br>ることは推奨しません。www.X.Y.u-tokyo.ac.jp を入力してください。                                                                                    |
|----------------------------------------------------------------------------------------------------|
| ドメイン名として X.Y.u-tokyo.ac.jp を登録しても、自動的に www.X.Y.u-tokyo.ac.jp でウェブ<br>サーバを利用可能になりますが、それによって user1@X.Y.u-tokyo.ac.jp 宛のメールが既存の<br>メールサーバに届かなくなる、などの大きな問題が生じる可能性があります。X.Y.u-tokyo.ac.jp<br>を登録することで発生する影響を十分判断できない場合は、X.Y.u-tokyo.ac.jp を登録するのは<br>お止めください。 |

次に仮想ホストへのアクセス時に参照されるディレクトリ(ドキュメントルート)を設定します。

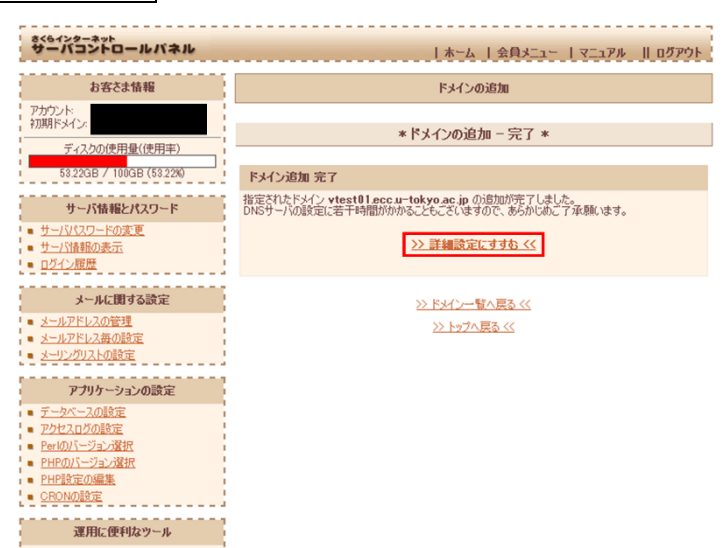

ドメイン詳細設定画面が開きます。「2. マルチドメインの対象のフォルダをご指定ください」の項目で指定フォルダ欄を入力します。ここには仮想ホストへのアクセス時に参照されるディレクトリを指定します。ここでは例として「/」を入力しています。他の項目はご利用の用途に合わせて設定してください。

## 入力が完了したら 送信 をクリックします。

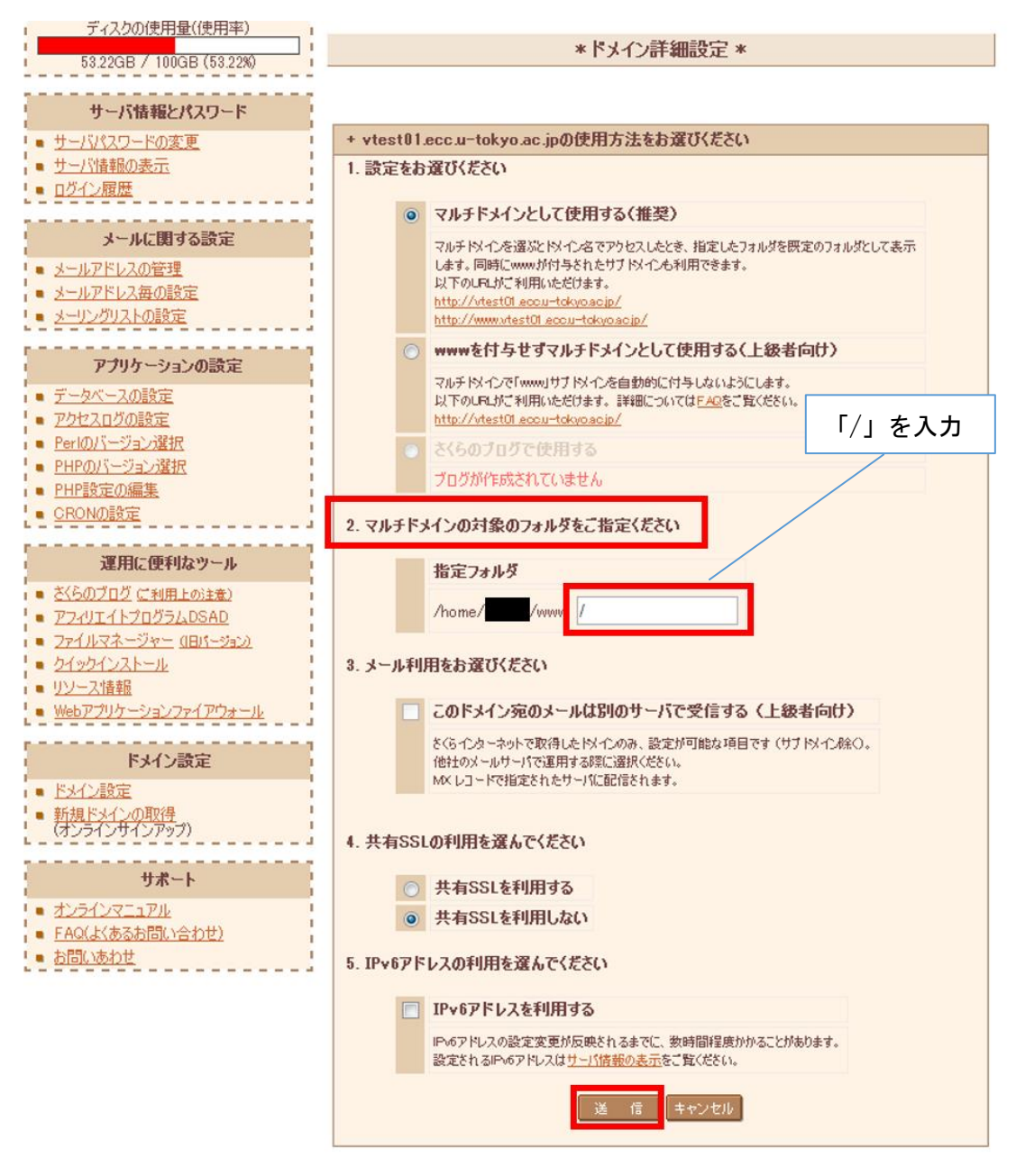

「ドメイン詳細設定 完了」という表示が出ます。これでドメインの設定は完了です。 次の章では仮想ホストの動作確認を行います。

### 4. 仮想ホストの動作確認

前章でマルチドメインの対象フォルダとして設定したディレクトリ(ドキュメントルート)に htmlドキュメント を置いて、ブラウザでアクセスしてみましょう。

ここでは http://[設定した仮想ホスト]/ というアドレスにアクセスして、設置した Web サイトが表示されることを確認します。

今回の例では /home/webparkNNNN/www/ を仮想ホスト用のディレクトリ(ドキュメントルート)に設 定しているため、/home/webparkNNNN/www/index.html を確認用に設置しました。 ※webparkNNNNの"NNNN"には各ユーザに割り当てられた4桁の数字が入ります

以下の図ではサーバコントロールパネルからファイルマネージャーを起動した画面です。右側空白 エリアの右クリックからファイルを新規作成できます。また、ローカル PC からのアップロードも可能で す。今回は手元の PC にメモ帳等で index.html を作成してアップロードしました。

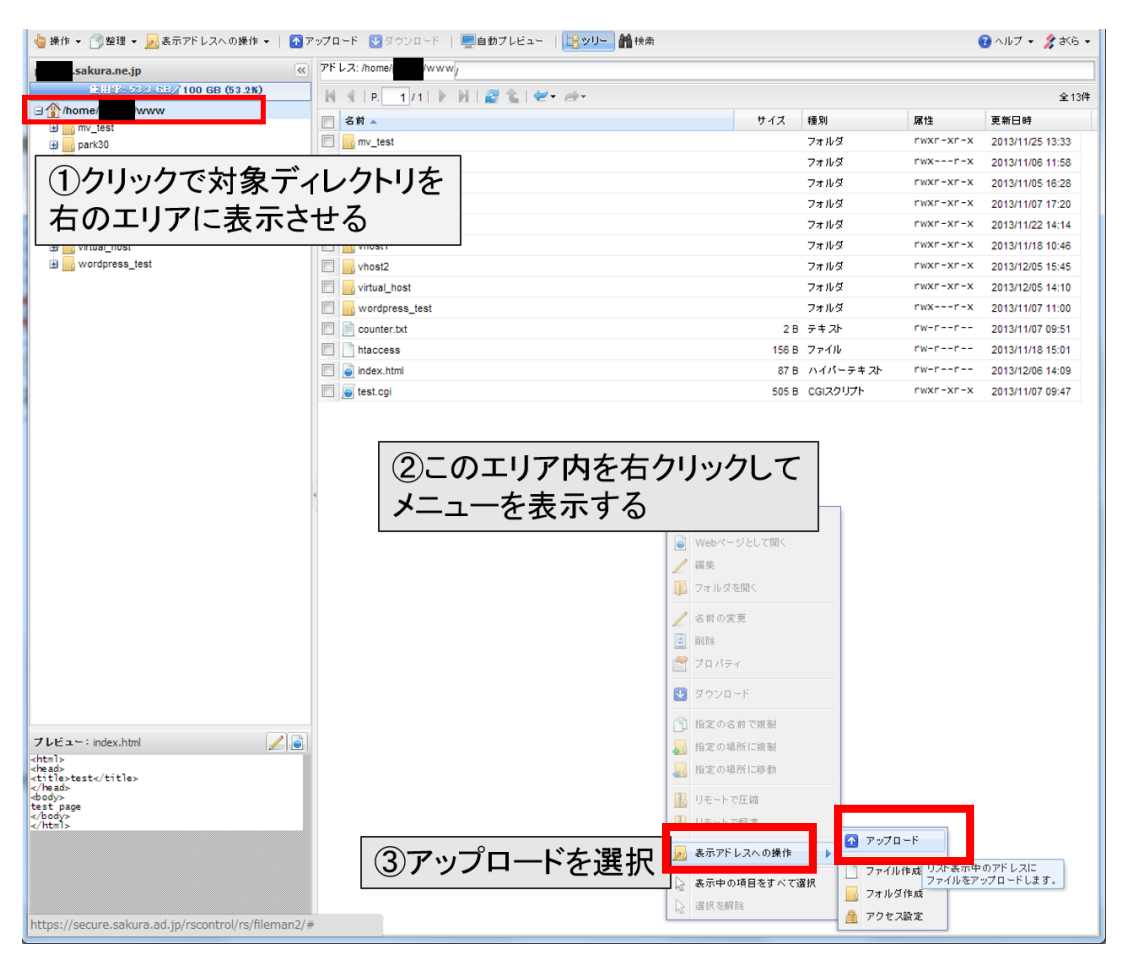

ここに置いた index.html は「test page virtual\_host」とだけ表示するシンプルな html ドキュメントで す。

### 設置が終わったら Web ブラウザで

http://www.vtest01.ecc.u-tokyo.ac.jp/にアクセスして、実際に設置したトップページが表示される か確認します。

| -                            |                     | PROFESSION AND A DESCRIPTION OF A DESCRIPTION OF A DESCRI |   |       |
|------------------------------|---------------------|----------------------------------------------------------------------------------------------------|---|-------|
| C 🕞 🧭 http://vtest01.ecc.u-t | cokyo.ac.jp/ ,O + E | े 🖒 <i>@</i> test                                                                                                    | × | 合 🛠 🏟 |
| ファイル(E) 編集(E) 表示(V) お        | S気に入り(A) ツール(I)     | ヘルプ(圧)                                                                                                    |   |       |
| test page virtual_host       |                     |                                                                                                    |   |       |
|                              |                     |                                                                                                    |   |       |
|                              |                     |                                                                                                    |   |       |
|                              |                     |                                                                                                    |   |       |
|                              |                     |                                                                                                    |   |       |
|                              |                     |                                                                                                    |   |       |
|                              |                     |                                                                                                    |   |       |
|                              |                     |                                                                                                    |   |       |
|                              |                     |                                                                                                    |   |       |
|                              |                     |                                                                                                    |   |       |
|                              |                     |                                                                                                    |   |       |
|                              |                     |                                                                                                    |   |       |
|                              |                     |                                                                                                    |   |       |
|                              |                     |                                                                                                    |   |       |
|                              |                     |                                                                                                    |   |       |
|                              |                     |                                                                                                    |   |       |
|                              |                     |                                                                                                    |   |       |
| L                            |                     |                                                                                                    |   |       |

問題無〈トップページが表示されました。これで設定作業は完了です。

補足1:

本ガイドでは単一サイト(ドメイン)の仮想ホスト設定例を紹介しました。手順を単純化する都合上ドキ ュメントルートは/home/webparkNNNN/www/に設定していますが、ドキュメントルートは www 配下 の任意のディレクトリに設定していただいてかまいません。特に複数のドメイン(マルチサイト)を運用さ れる場合は、www 配下に適当なディレクトリを作成してそこをドキュメントルートに設定してください。 ディレクトリの作成にはサーバコントロールパネル内のファイルマネージャーが便利です。ファイルマネ ージャーの使用方法についてはヘルプ(下記サイト)をご参照ください。

https://help.sakura.ad.jp/hc/ja/articles/206207001

補足 2:

DNS 関連の情報については、WEB PARK 2014WEB ページ「よくある質問 FAQ」でもご確認ください。

Q1: http://www.xxx.yyy.u-tokyo.ac.jp/ という URL でウェブサイトを 構築したいが、さくらインター ネットのサーバコントロールパネルの「新しいドメイン追加」のページの「ドメイン名」には何を入力すれば 良いですか?

A1: www.xxx.yyy.u-tokyo.ac.jp を入れることを推奨します。特に

- ・xxx.yyy.u-tokyo.ac.jp というドメインを管理する DNS サーバが存在する
- user1@xxx.yyy.u-tokyo.ac.jp のメールアドレスで、MailHosting など WEB PARK 2014 以 外のメールサービスを利用

といった場合は、必ず www.xxx.yyy.u-tokyo.ac.jp を入力してください。

なお、DNS に登録すべき内容については、Q2 をご参照ください。

Q2:仮想ホストを使う場合は DNS に何を登録すればよいですか?

A2:さくらインターネットのレンタルサーバのサービスにおいては、利用開始時から登録されている初期ドメインとは別に独自ドメインを追加する場合に相当します。

ただし、同一のホスト名(ドメイン名)で、MAILHOSTING 又は他のメールサーバをお使いの場合は Q3 をご参照下さい。

Q3:MAILHOSTING 又は他のメールサーバでメールドメイン(@より右の文字列)として使っている xxx.yyy.u-tokyo.ac.jp を、WEB PARK 2014 の仮想ホスト名(仮想ドメイン)として利用できますか。 利用できる場合はどのように DNS に登録すれば良いですか。

A3: 利用できますが、あまり推奨しません。

以下の例や、さくらインターネットのマニュアル<u>「ドメインを利用(他社で取得・管理のドメイン)」</u>を参考に DNS 登録処理などをお願いいたします。

【 例】xxx.yyy.u-tokyo.ac.jp を使う場合

さくらインターネットのマニュアル「ドメインを利用(他社で取得・管理のドメイン)」では、

yyy.u-tokyo.ac.jp の DNS サーバに xxx の NS レコードとしてさくらインターネットの 2 つの DNS サーバを登録することが推奨されています。

WEB PARK 2014 と他のメールサーバを使う場合は、NS レコードの変わりに以下の登録を DNS サ ーバ管理者に依頼してください。

·A レコードとして、利用サーバの IP アドレスを登録してください

(利用申請システムにおいて、ご利用のサーバ情報として表示されるホスト名より IP アドレスを nslookup コマンド等でご確認ください)。

参考:

「サーバ情報の確認方法」

「自分の PC などでアクセス制限を行っています。さくらインターネットで割り当てられたサーバの P アドレスを許可したいのですが、許可する P アドレスを教えてください。」

・MX レコードとして、お使いのメールサーバのホスト名を登録してください。

なお、WEB PARK 2014 で利用しているさくらインターネットのレンタルサーバでは、登録した独自ド メイン宛のメールを受け取る機能が自動的に有効になり、これを無効にする方法がありません。

前記で示したように、上位ドメインの DNS サーバで MX レコードとしてお使いのメールサーバを登録することで、通常インターネット上から送られてくるメールはメールサーバに届きます。 しかし、お使いのサーバ上で動作する sendmail プログラムを用いたメール送信時には、そのメール が当該サーバ上に送られます。

例えば、メールフォーム(ウェブサーバにアクセスした利用者に対して問い合わせなどを入力させ、 その内容を管理者にメールで送信する仕組み)などの CGI では sendmail プログラムを使う場合が あるため、メールが届かない場合があります。 補足 3:NS レコードの登録について

WEB PARK 2014 のサービスでは、仮想ホストの利用にあたって NS レコードを DNS サーバに登録することを推奨します。一方技術的には、仮想ホストに対応するレンタルサーバの IP アドレスを A レコードとして登録することも可能です。

この点について、情報基盤センターとしての立場をご説明します。

レンタルサーバのサービスは、一式のハードウェア上の物理的なサーバを、仮想的に複数のレンタ ルサーバに分割することで実現されています。各レンタルサーバに割り振っている P アドレスが、運用 中に変更されたことがないとの報告をさくらインターネットから受けています。

しかし、メンテナンスなどの目的でレンタルサーバの IP アドレスを変更しないことが、将来に亘って 保証されるものではありません。IP アドレスの変更は大きな影響があるため、何らかの事前連絡が行 われるとセンターでは考えていますが、仮に連絡があったとしても A レコードで仮想ホストを利用する 場合は、DNS サーバの登録内容の変更が多数発生する懸念があります。

このような状況を踏まえて、情報基盤センターでは原則としてさくらインターネットが標準的に示す NS レコードでの登録を推奨しています。

なお、「2.1 仮想ホスト名を含むホスト名やドメインを他の用途に利用する場合」で示したように、NS レコードの登録が WEB PARK 2014 以外のサービスを利用できない場合や、上位ドメインの管理上 のポリシーで NS レコードの登録ができない場合は、A レコードでご登録ください<sup>※</sup>。

※ レンタルサーバの IP アドレスが変更になった時、DNS の変更が必要になります